乗換案内アプリダウンロード

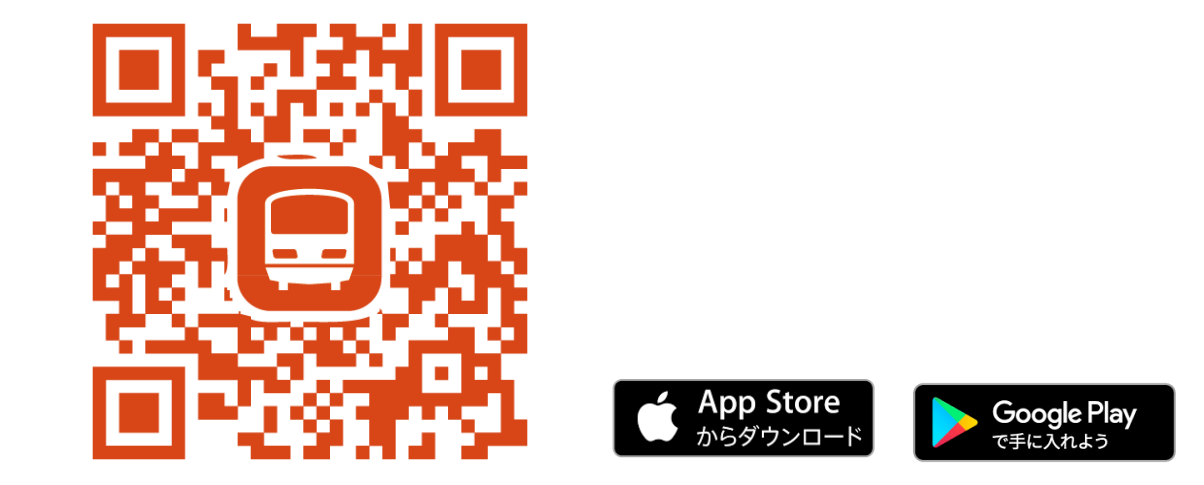

## ↑iOS/ Android共通のQRコードです

App Store URL

https://apps.apple.com/jp/app/%E4%B9%97%E6%8F%9B %E6%A1%88%E5%86%85/id299490481

## Google Play URL

https://play.google.com/store/apps/details?id=jp.co.joru dan.nrkj

## 下呂温泉モード呼び出し方法

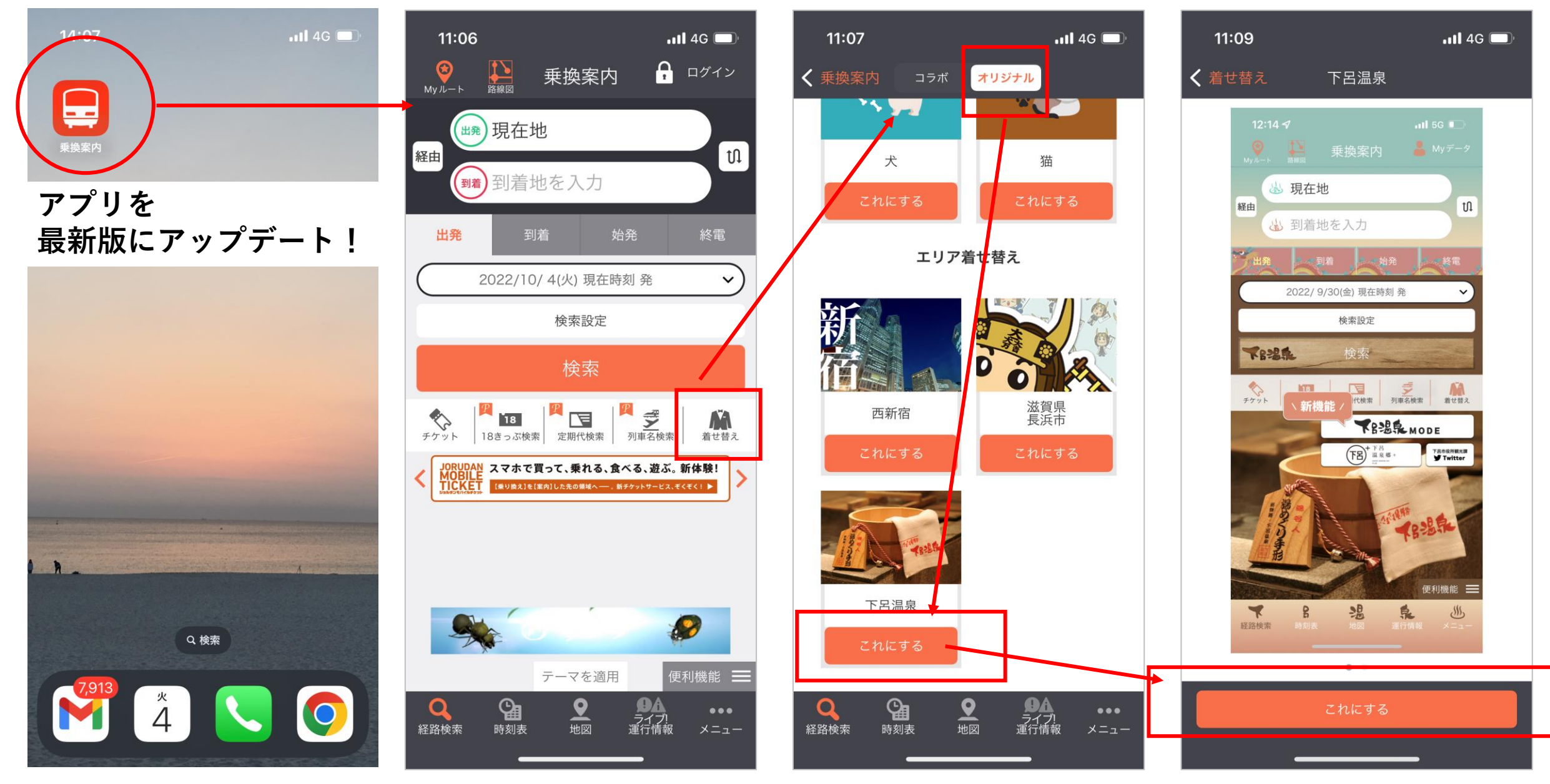

アプリTOPで「着せ替え」を選択

オリジナル→下呂温泉

「これにする」をタップ

## 下呂温泉モード画面遷移

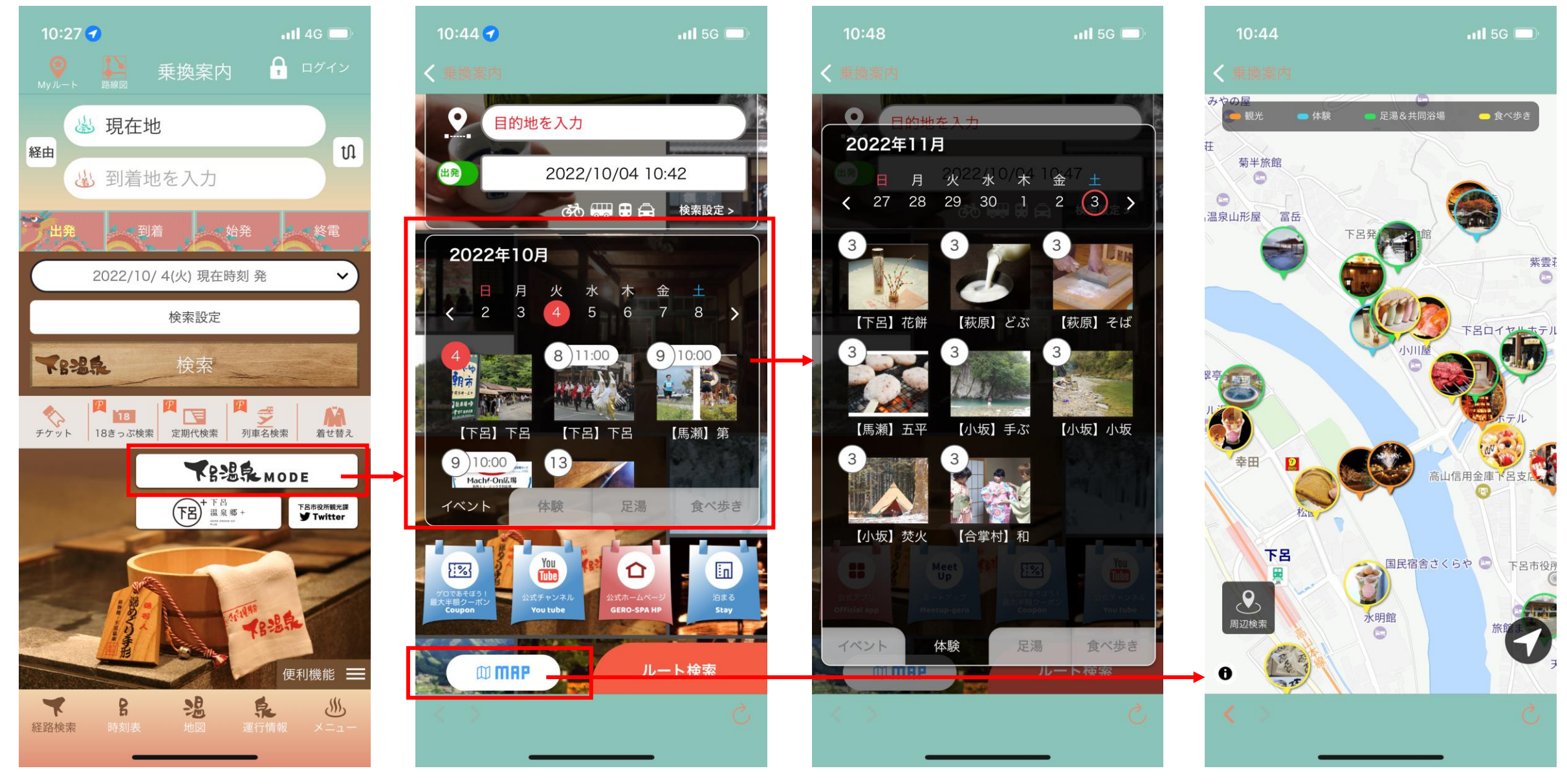

下呂温泉モード着せ替え

下呂温泉モードTOP

カレンダー表示

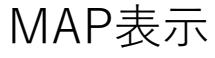